## 附件: 网上评教的方法与步骤

1. 进入教务处网址 http://www.cup.edu.cn/jwc/,点击"本科教务系统(学生)"。

|                                                                                     | 中国石油大学(北京)<br>CHIINA UNIVERSITY OF PETROLEUM<br>教务处 |                                                                   |                                                                                                    |                                                                         |                                              |                          | en english<br>为学为 译 立言                                                                                                    |                                                                                          |                                                                                             |  |  |  |  |
|-------------------------------------------------------------------------------------|-----------------------------------------------------|-------------------------------------------------------------------|----------------------------------------------------------------------------------------------------|-------------------------------------------------------------------------|----------------------------------------------|--------------------------|----------------------------------------------------------------------------------------------------|------------------------------------------------------------------------------------------|---------------------------------------------------------------------------------------------|--|--|--|--|
| 首页                                                                                  | 教务处                                                 | 本科招生                                                              | 教学改革                                                                                                    | 国际教育                                                                    | 实践教学                                         | 教学运行                     | テ 考试管理                                                                                                    | 学籍管理 教师教学                                                                                | 发展质量监督与评估                                                                                   |  |  |  |  |
| 特别提示:                                                                               |                                                     |                                                                   |                                                                                                    |                                                                         |                                              |                          |                                                                                                    | 🕋 K                                                                                      | 系我们                                                                                         |  |  |  |  |
| 📙 教学日历                                                                              |                                                     | 教务通知                                                              | 1                                                                                                    |                                                                         |                                              | MORE                     | 考试安排                                                                                                    |                                                                                          | MORE                                                                                        |  |  |  |  |
| 第 ↓数<br>■ 一 二 三<br>15                                                               | <u>第八教学周</u><br>▲ 日 年 月 ▶<br>日 - 二 三 四 五 六<br>15    |                                                                   | 2019年上半年全国大学英语六级考试增加容量 r<br>2019年上半年全国大学英语四、六级考试报名 r<br>关于组织2018-2019学年春学期本科生网 [04-1<br>关于开展2018-2019学年春学期课堂听课 [03-2<br>关于开展2018-2019学年春学期领导干部 [03-2<br>政法大学课程《政治学概论》更换上课地点的说明<br>2018-2019学年第二学期(春)第1周补 [02-2] |                                                                         |                                              |                          | NCRE54准考证打印及模拟考试说明 new[03-19]<br>2019年春季学期前14周結课课程考试安排 [04-08]<br>2019年春季学期开学初补考报名审核未通过名 [02-25]<br>2018-2019学年秋季学期期未考试巡查情 [01-11]<br>2019年春季学期开学初补考安排62学院链接 [01-11]<br>2019年春季学期开学初公共课补考安排 [01-11]<br>2019年春季学期开学初安全与海洋工程学院补 [01-11] |                                                                                          |                                                                                             |  |  |  |  |
| 教学信息系<br>教授 副教授为本书<br>本科教务系统(学生<br>本科教务系统(学师<br>实践教学系统 网络<br>质量工程系统 新生<br>全英文课 其他课程 | <b>统</b>                                            | 综<br>> 关于编<br>> 关于<br>> 关于选<br>> 中国石<br>> 关于对<br>> 关于对<br>2 2019纪 | 合新闻<br>太军同志晋升子<br>拔卓越工程师朝<br>油大学(北京)<br>校级本科教学]<br>FE国家公派优秀                                                                                                    | 教学研究<br>近级职员的公示<br>、级职员的公示<br>故育培养计划高<br>)中英文资料办:<br>工程项目开展中<br>本科生国际交流 | 突跳<br>校联盟暑期学校线<br>理办法<br>明检查/结题验收<br>项目第一批选派 | 教学<br>吉果的公示<br>的通知<br>通知 | 招生与注册                                                                                                    | 国际教育<br>2019-04-03<br>2019-04-02<br>2019-02-22<br>2018-03-04<br>2019-04-02<br>2019-04-01 | 教师教学发展<br>0<br>0<br>0<br>0<br>0<br>0<br>0<br>0<br>0<br>0<br>0<br>0<br>0<br>0<br>0<br>0<br>0 |  |  |  |  |

2. 在"本科教务系统(学生)"登录界面中,输入用户名与密码,进入系统;

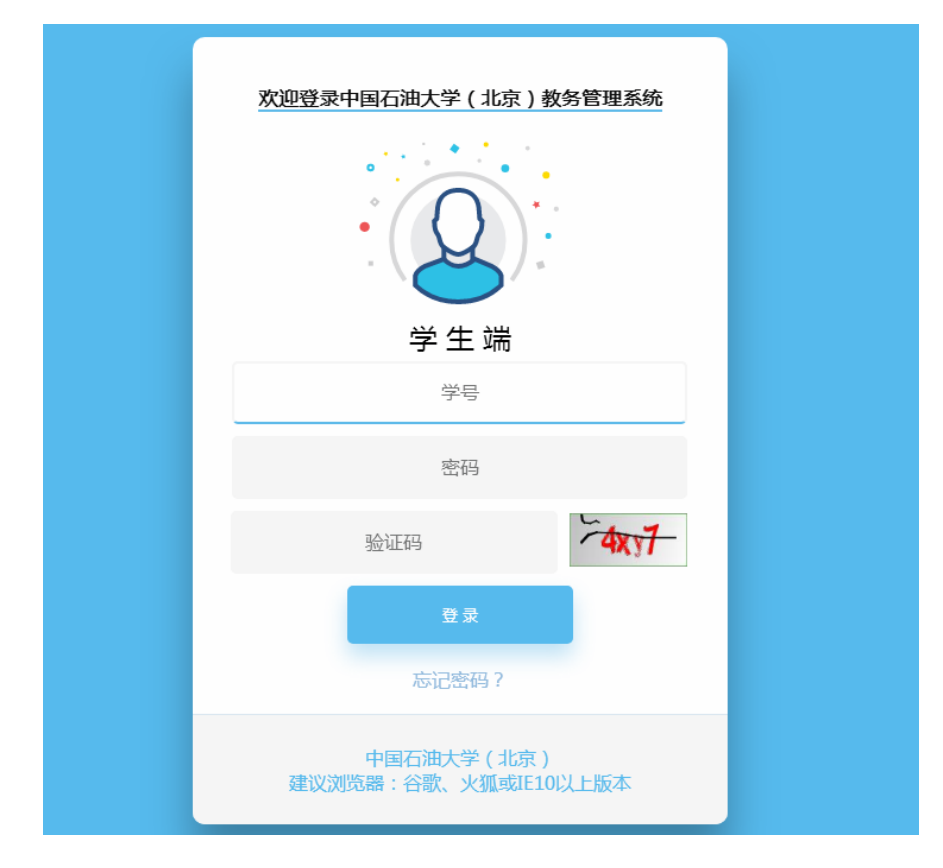

3. 点击"教学评估",进入评估平台,在每门课程前点击"操作"栏的评估按钮, 打开评估问卷;

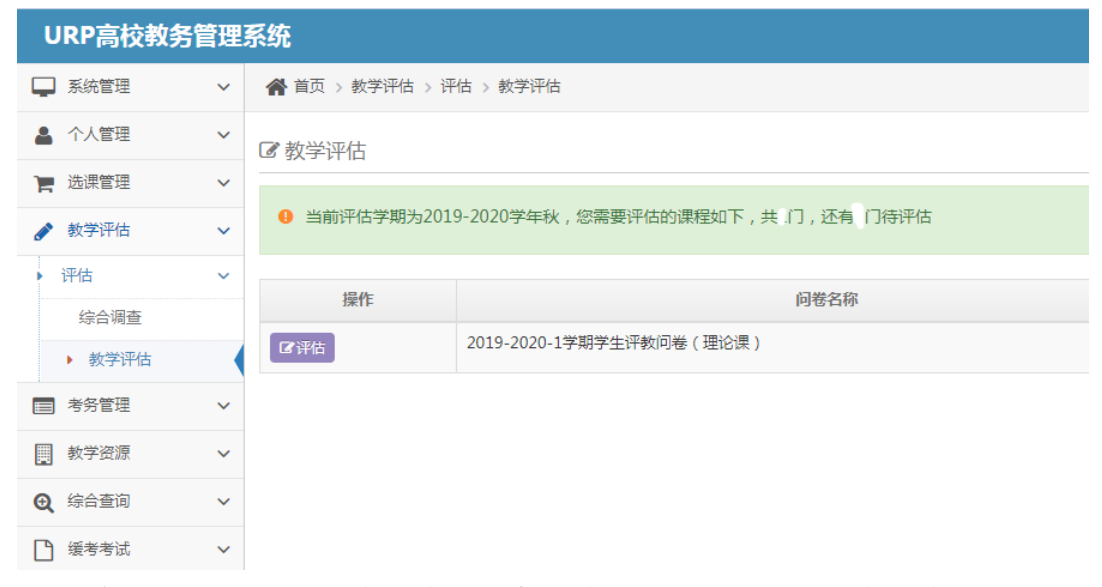

4. 进入每门课程的评价问卷,请根据实际情况做出选择,并且在问卷末尾的"主观评价"一栏中填写你对本课程老师的意见与建议等(必须填写,否则无法提交)。

| URP高校教务                                | 管理系 | 统                           |                          |      |           |      |          |          |          |  |         |  |
|----------------------------------------|-----|-----------------------------|--------------------------|------|-----------|------|----------|----------|----------|--|---------|--|
| Q 查找功能                                 |     | 学习                          | 1、我获取了课程相关的              | 9知识, | 【概念、理论、方: | 法和趋势 | 等)       | <u> </u> |          |  |         |  |
| 🚱 个人管理                                 | ~   | 效果                          | 🔵 (A) 很大进步               |      | (B) 较大进步  |      | (C) 一般进步 |          | (D) 微小进步 |  | (E) 无进步 |  |
| 🖵 选课管理                                 | ~   |                             | 2、我提升了分析、解释或解决实际问题的意识和能力 |      |           |      |          |          |          |  |         |  |
| 🕜 教学评估                                 | ~   |                             | ○ (A) 很大进步               |      | (B) 较大进步  |      | (C) 一般进步 |          | (D) 微小进步 |  | (E) 无进步 |  |
| 译估                                     | ~   |                             | 3、我提高了沟通、表达、合作和自主学习等能力   |      |           |      |          |          |          |  |         |  |
| 综合调查                                   |     |                             | ○ (A) 很大进步               |      | (B) 较大进步  |      | (C) 一般进步 |          | (D) 微小进步 |  | (E) 无进步 |  |
|                                        |     | 4、我学会寻找相关资源解决问题,体验到了寻求答案的乐趣 |                          |      |           |      |          |          |          |  |         |  |
| <ul> <li>         教子评估     </li> </ul> |     |                             | ○ (A) 很大进步               |      | (B) 较大进步  |      | (C) 一般进步 |          | (D) 微小进步 |  | (E) 无进步 |  |
| 🚍 考务管理                                 | ~   |                             |                          |      |           |      |          |          |          |  |         |  |
| 前 執学资源                                 | ~   | 主观评                         | 价:<br>                   |      |           |      |          |          |          |  |         |  |
| 🖾 综合查询                                 | ~   |                             |                          |      |           |      |          |          |          |  |         |  |
|                                        |     |                             |                          |      |           |      |          |          |          |  |         |  |
|                                        |     |                             | 离可以提交还差1分50秒             |      |           |      |          |          |          |  |         |  |
|                                        |     |                             |                          |      |           |      |          | 提        | 王重王      |  |         |  |

5. 评估完毕后点击"提交", 以同样的方法和步骤继续评估其它课程(由于提交后 评估结果无法修改,请务必认真填写后再提交);

6. 确认全部课程评价完毕后,退出"教学评估"系统。